# 

## 本体操作ガイド

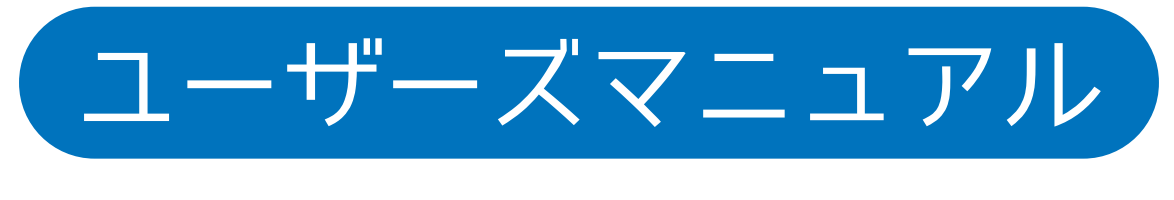

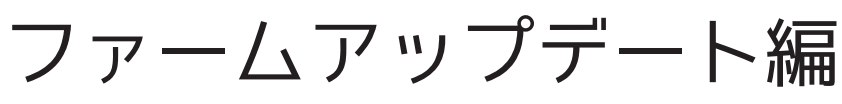

## 目次

#### 1. 本ガイドについて

| 1.1 | 共通ア | イコン・ | ••• | ••• | <br>• • | ••• | ••• | • | <br>• | • | ••• | • | ••• | • | • • | ••• | ••• | • | • • | • | • | ••• | • | • | • | ••• | <br>• | • 1 |
|-----|-----|------|-----|-----|---------|-----|-----|---|-------|---|-----|---|-----|---|-----|-----|-----|---|-----|---|---|-----|---|---|---|-----|-------|-----|
|     |     |      |     |     |         |     |     |   |       |   |     |   |     |   |     |     |     |   |     |   |   |     |   |   |   |     |       |     |

#### 

| 2.1 ファームアップデートの手順・・ | <br> | <br> | <br>•••••3 |
|---------------------|------|------|------------|

## 1. 本ガイドについて

本製品MZK-WDPR-R01をお買い上げいただきありがとうございます。 本製品には複数のマニュアルをご用意しています。

| かんたんガイド      | 簡単な操作方法を記載しています。最初に      |
|--------------|--------------------------|
|              | お読みください。                 |
| ユーザーズマニュアル   | 基本機能に関する操作方法を記載しています。    |
| ユーザーズマニュアル   | ファームアップデートの操作方法を記載しています。 |
| ファームアップデート編  | (本ガイド)                   |
| ユーザーズマニュアル   | デジタルフォトフレームの操作方法を記載してい   |
| デジタルフォトフレーム編 | ます。                      |

#### 1.1 共通アイコン

■各画面で表示される共通アイコンについて説明します。

アラームを設定している(ON にしている)場合に表示されます。

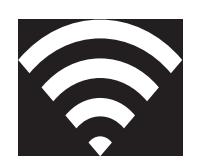

無線 LAN ルーター親機に接続済の場合に表示されます。

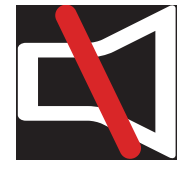

スピーカーをミュートしている場合に表示されます。

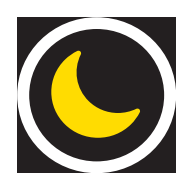

画面を消す場合にタッチします。再度画面のどこかをタッチすることで復帰します。

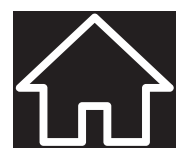

タッチすることでメインメニューに戻ります。

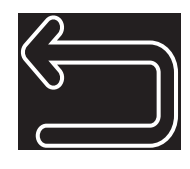

タッチすることでひとつ前の画面に戻ります。

### 2. ファームアップデート

本製品はオンラインファームアップ機能を搭載しております。 本機能は弊社PLANEXサイト上で新しいインターネットラジオの ファームウェアのリリース告知がされた場合、 インターネットから更新データを取得し本製品を更新するものです。

更新を行う際は

1:電源が接続されゆるみのないこと。

2:通信が安定した状況で本製品がインターネットに接続されていること。

以上を確認してください。

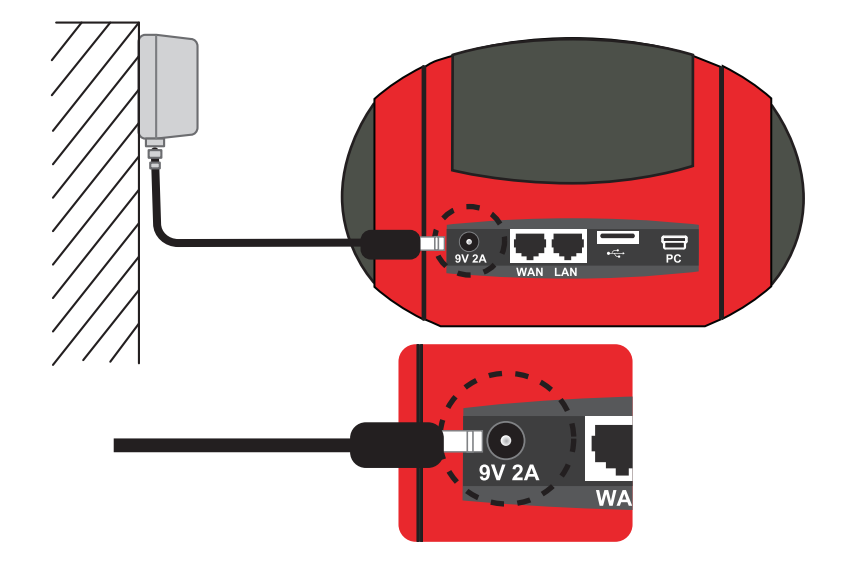

ACアダプターのジャックがしっかり接続されているか 確認してください。

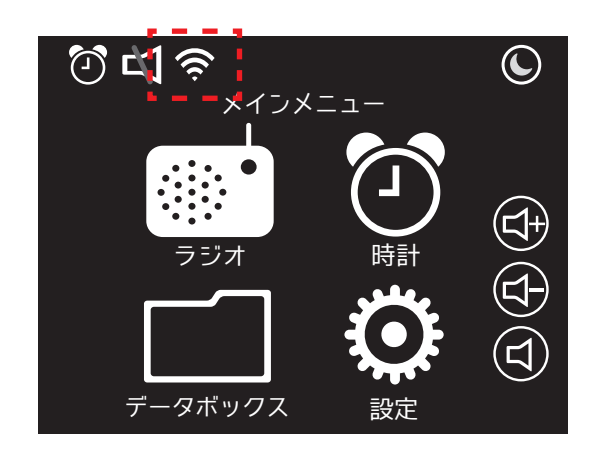

メインメニュー画面にて無線LAN接続マーク( 중 )が 表示されていることを確認してください。

2.1 ファームアップの手順

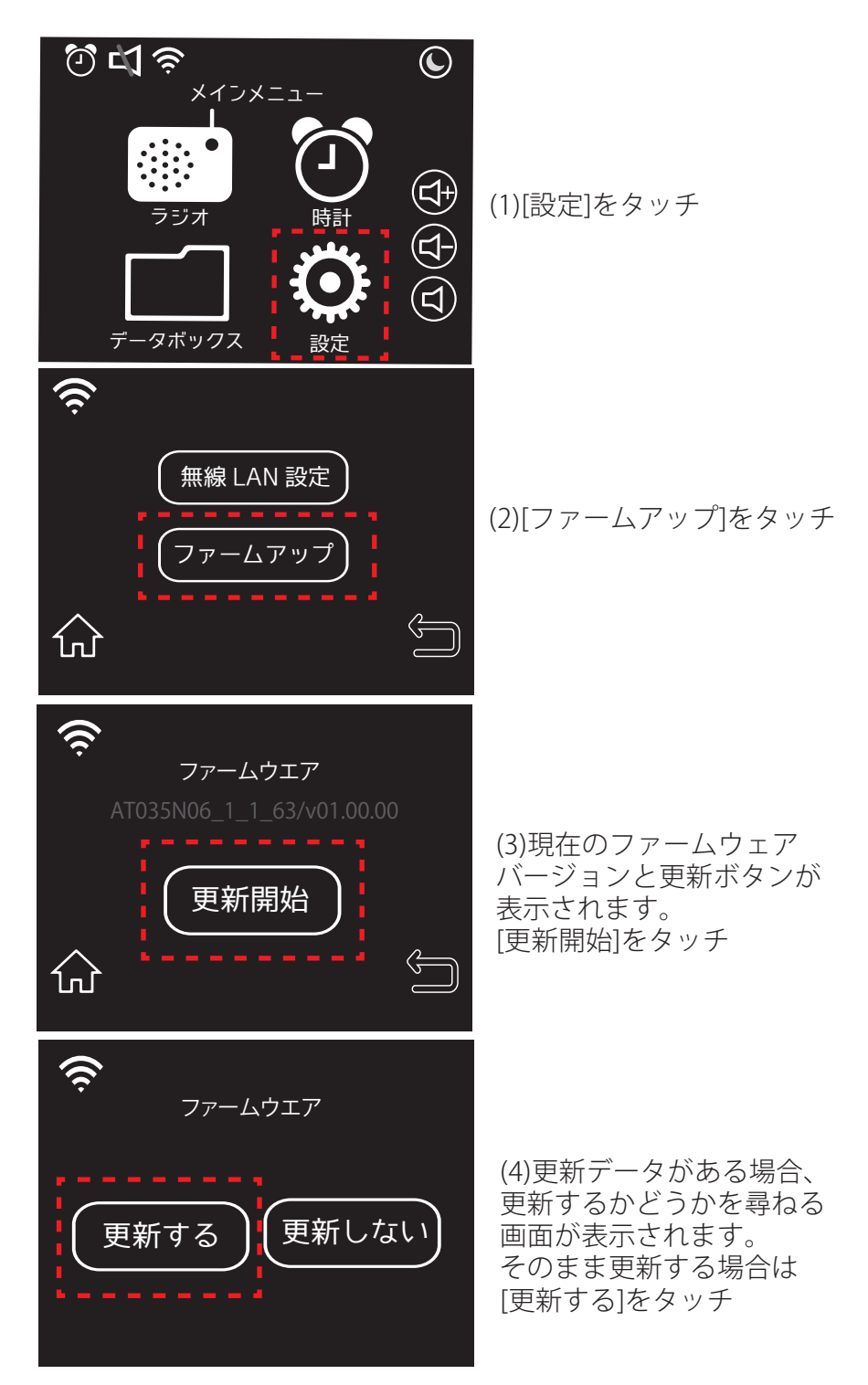

更新データを自動的にダウンロード・適用します。 (通信環境によっては、10分以上かかる場合があります。) 適用後、自動的に本製品が再起動し、メインメニュー画面が表示されます。

注意

通信環境が悪い場合手順(4)にて更新データのダウンロードに失敗し、ファームウェア更新に 失敗した旨が表示される場合がございます。その場合は、通信環境の良い場所に本製品を 移動したのち電源を差しなおし、再度お試しください。